Daimler Truck Supplier Portal

# DAIMLER TRUCK

PROCUREMENT / COLLABORATION / SUSTAINABILITY / SUPPORT

Login A Q

## Welcome to the Daimler Truck Supplier Portal

### **Registration - Supplier Portal (once per supplier number)**

Your DTAG purchaser triggers the invitation link via SDB

- → No link received; supplier contacted = <u>support supplier-portal@daimlertruck.com</u> or <u>phone</u>
- Appoint at least two people as portal managers (4-eyes principle), number not limited

Required data: Supplier no. + surname + first name + e-mail + telephone + job title

Login verification/association (once per user):

- ▲ <u>Verify e-mail address with one click (user active for one supplier number)</u>
- ▲ Link e-mail with two clicks (user active for several supplier numbers)

#### Access to WBV application/JBB function (once per user)

- ▲ Login to the <u>Daimler Truck Supplier Portal</u>
- ▲ Click on "Apply for new application" on the start page, enter WBV in the search bar
- ▲ Click on "Request access", your Portal Manager confirms via Alice

#### **Portal Manager Administration**

- Add new employees as users
- ▲ <u>Approve new employees or access to the WBV application</u>

#### Already a user and to become a portal manager

- Click on "My profile" + "Apply as portal manager"
  - → Previous Portal Manager approved

#### FAQ

▲ <u>Answers to common questions</u>

## Supplier instructions SP/WBV/JBB

**Daimler Truck** 

3